## Инструкция по созданию Достижения физ. лица –

## Диссертационные работы (далее-ДР)

Инструкция по установке 1С: <u>https://cloud.rmapo.ru/s/MnR2p9syEgzDBeR</u>

<u>ВАЖНО!</u> В автореферате и в диссертационной работе в обязательном порядке должно быть указано, что работа выполнена в Федеральном государственном бюджетном образовательном учреждении дополнительного профессионального образования «Российская медицинская академия непрерывного профессионального образования» Министерства здравоохранения Российской Федерации, в противном случае РАБОТА НЕ ЗАНОСИТСЯ В ДАННЫЙ РАЗДЕЛ.

**1.**Для создания Диссертационной работы *Пользователю* необходимо выбрать блок "**Наука**", после чего нажать кнопку "Достижение физических лиц".

| <b>P</b> ( | Обсужден | ия Заявка НПМ   |                                                 |                                                |                                         | <b>D</b> (0) (1) <b>D</b> |     | ~ |
|------------|----------|-----------------|-------------------------------------------------|------------------------------------------------|-----------------------------------------|---------------------------|-----|---|
|            |          | •               |                                                 |                                                |                                         |                           | × ξ | 5 |
| ę          | E Cnp    | равочники       | Достижения физических лиц<br>Заявка НПМ         | Участники<br>Виды заявок НПМ                   | Отчеты<br>Летапизация данных            |                           |     |   |
| E          | Уче      | ебные планы     | Виды достижений физических лиц                  | Вопросы НПМ<br>Участники достижений            | Утверждение тем НИР                     |                           |     |   |
| I          | Pac      | списание        | ынды мероприятий<br>Издательства<br>Мероприятия | См. также<br>Статусы достижений физических лиц | Сервис<br>Отчет по кафедре / факультету |                           |     |   |
| 4          | ţ; При   | иемная кампания | Периодические издания                           | Статусы периодических изданий                  |                                         |                           |     |   |
| 2          | C Har    | грузка          |                                                 |                                                |                                         |                           |     |   |
| 1          | Oõy      | учающиеся       |                                                 |                                                |                                         |                           |     |   |
| 8          | B3a      | аиморасчеты     |                                                 |                                                |                                         |                           |     |   |
| E          | a Oõi    | щежитие         |                                                 |                                                |                                         |                           |     |   |
| 2          | S Cor    | грудники        |                                                 |                                                |                                         |                           |     |   |
| ł          | Hay      | ука             |                                                 |                                                |                                         |                           |     |   |
| -          | _        |                 |                                                 |                                                |                                         |                           |     |   |

**2.** В появившемся окне необходимо нажать кнопку "Создать", для создания новой ДР, либо открыть (в два клика) уже ранее созданную ДР для редактирования.

| 🗲 🔸 🏠 Достижения физических    | лиц                                                                                                    |
|--------------------------------|----------------------------------------------------------------------------------------------------|
| Создать 🔒 Найти Отменить поиск |                                                                                                    |
| Отбирать по                    |                                                                                                    |
| Вид достижения ↓               | Наименование                                                                                           |
| — Диссертационные работы       | ДС: Профилактика нежелательных<br>лекарственных событий, связанных с<br>нерациональной фармакотерапией |

**3.**В новом окне необходимо заполнить следующие поля.

**3.1.Вид достижения** – выберите необходимый вид достижения

| ☆ Достижен                        | ния физических лиц (создание)                 |                                      | $\mathscr{O}$ | : 🗆 × | L |  |  |  |  |
|-----------------------------------|-----------------------------------------------|--------------------------------------|---------------|-------|---|--|--|--|--|
| Основное При                      | соединенные файлы Ссылки на принятые файпы Ст | атусы достижений физических лиц      |               |       | l |  |  |  |  |
| Записать и закрыть Записать Еще • |                                               |                                      |               |       |   |  |  |  |  |
| Вид достижения:                   | Диссертационные работы                        | <ul> <li>Дата: 13.09.2023</li> </ul> |               |       | L |  |  |  |  |
| Организация:                      | Диссертационные работы                        | * <i>C</i>                           |               |       | L |  |  |  |  |
| Статус:                           | Доклады                                       | *                                    |               |       | L |  |  |  |  |
| Харандористики                    | Заявки на гранты                              |                                      |               |       | L |  |  |  |  |
| Ларактеристики                    | Научная и учебная литература                  |                                      |               |       | L |  |  |  |  |
| Наименование д                    | Научно-исследовательские работы               |                                      |               |       | L |  |  |  |  |
| Ссылка на НИР:                    | Патенты                                       |                                      | • C           |       | L |  |  |  |  |
| Ученая степень:                   | Премии, награды, поощрения                    |                                      | • 0           |       | L |  |  |  |  |
| Научный руково,                   | Статьи                                        |                                      | • C           |       | L |  |  |  |  |
| Научный руково,                   | Тезисы                                        |                                      | * (P          |       | L |  |  |  |  |
|                                   | Участие в диссертационных советах             |                                      | 1 -           |       | L |  |  |  |  |
| Специальность Е                   | Участие в редакционных коллегиях/ советах     |                                      | * U           |       | L |  |  |  |  |
| Дата защиты:                      |                                               |                                      |               |       | L |  |  |  |  |
| Диссертационны                    | +                                             |                                      |               |       | L |  |  |  |  |

## 3.2.Организация – стоит у пользователя по умолчанию

| Организация:                                                | ΦΓБΟΥ ДΠΟ ΡΜΑΗΓ    | 10 Минздрава Росс | сии       | * 0    |  |
|-------------------------------------------------------------|--------------------|-------------------|-----------|--------|--|
| 4. Блок «Характеристика» (все поля подсвечиваются красным): | обязательны, они   | Характеристики    | Участники | Прочее |  |
| 4.1. Наименование ДР – необходимо                           | ввести название ДР |                   |           |        |  |
| Наименование диссертационной работы:                        |                    |                   |           |        |  |

## 4.2.Ссылка на НИР-начните вбивать название НИР. Система предложит выбор из списка.

| Сс | ылка на НИР:    | НИР: влиян        | · ₽                                                |    |
|----|-----------------|-------------------|----------------------------------------------------|----|
| Cr | НИР: Влияние пе | еринатальной пато | ологии, нарушений пищевого программирования и инфе | кц |

# ИЛИ сначала нужно нажать на стрелочку

| Ссылка на НИР:                          |                                                         | • 0         |
|-----------------------------------------|---------------------------------------------------------|-------------|
| Далее нажать на «Показать все»          |                                                         |             |
| Ссылка на НИР:                          |                                                         | <b>▼</b> C  |
| Ученая степе НИР: Влияние перинатальной | і патологии, нарушений пищевого программирования и инфе | кционных фа |
| Научный рукс <u>Показать все</u>        |                                                         |             |

В новом окне (левой кнопкой мыши) нужно выбрать необходимое значение и нажать на кнопку «Выбрать»

| 🖈 Достижения физических лиц 🖉 🗄 🗆   |                                             |            |               |             |  |  |
|-------------------------------------|---------------------------------------------|------------|---------------|-------------|--|--|
| Выбрать Создать                     | В Найти Отменить поиск                      |            |               | Еще 🕶       |  |  |
| Вид достижения                      | Наименование ↓                              | Дата       | Организация   | Подраз      |  |  |
| Научно-исследов                     | НИР: , Ежова Жанна Владимировна             | 02.12.2022 | ПИУВ - филиал | Кафедр      |  |  |
| <ul> <li>Научно-исследов</li> </ul> | НИР: Болезни системы кровообращения и ком   | 07.12.2022 | ИГМАПО - фил  | Кафедр      |  |  |
| <ul> <li>Научно-исследов</li> </ul> | НИР: Влияние перинатальной патологии, нару  | 04.04.2023 | НГИУВ - филиа | Кафедр      |  |  |
| <ul> <li>Научно-исследов</li> </ul> | НИР: Внескелетные проявления спондилоарт    | 01.11.2022 | ФГБОУ ДПО Р   | Кафедр      |  |  |
| <ul> <li>Научно-исследов</li> </ul> | НИР: Железодефицитные состояния у женщин    | 04.04.2023 | НГИУВ - филиа | Кафедр      |  |  |
| <ul> <li>Научно-исследов</li> </ul> | НИР: Изучение влияния факторов среды обита  | 19.04.2023 | НГИУВ - филиа | Кафедр      |  |  |
| <ul> <li>Научно-исследов</li> </ul> | НИР: Инновационные методы лечения ран, ож   | 28.06.2023 | ФГБОУ ДПО Р   | Кафедр      |  |  |
| <ul> <li>Научно-исследов</li> </ul> | НИР: Клинико-иммунологические оссобенност   | 19.06.2023 | ПИУВ - филиал | Кафедр      |  |  |
| 🛜 Научно-исследов                   | НИР: Клинико-фармакологические подходы к    |            | ФГБОУ ДПО Р   | Кафедр      |  |  |
| 👩 Научно-исследов                   | НИР: Комплексное лечение больных с различ   | 27.07.2023 | ФГБОУ ДПО Р   | Кафедр      |  |  |
| <ul> <li>Научно-исследов</li> </ul> | НИР: Лучевая диагностика в онкологии, Тюрин | 13.03.2023 | ФГБОУ ДПО Р   | Кафедр      |  |  |
| <ul> <li>Научно-исследов</li> </ul> | НИР: Медико-генетические и иммунологическ   | 18.04.2023 | НГИУВ - филиа | Кафедр      |  |  |
| <ul> <li>Научно-исследов</li> </ul> | НИР: Минеральная плотность костной ткани пр | 01.01.2021 | ПИУВ - филиал | Кафедр      |  |  |
| <ul> <li>Научно-исследов</li> </ul> | НИР: Название, Осетрова Ольга Вениаминовна  | 07.11.2022 | ФГБОУ ДПО Р   | Кафедр      |  |  |
| \overline Научно-исследов           | НИР: Наука , Сиребриникова Юлия Сергеевна   | 09.08.2023 | ФГБОУ ДПО Р   | Отдел       |  |  |
| Наушио-исспелов                     | НИР. Нарыа формоторатинастию билмортор      | _          |               | Kameni<br>T |  |  |

# 4.3.Ученая степень –чтобы выбрать ученую степень сначала нужно нажать на стрелочку

Ученая степень:

### Далее нажать на «Показать все»

| Ученая степень:                            |                     | <b>▼</b> ₽ |
|--------------------------------------------|---------------------|------------|
| Научный руководитель/ научный консультант: | Доктор наук         |            |
| Научный руководитель/ научный консультант: | <u>Показать все</u> |            |
| Специальность ВАК                          |                     |            |

В новом окне (левой кнопкой мыши) нужно выбрать необходимое значение и нажать на кнопку «Выбрать»

|          |                |   | -     |   |
|----------|----------------|---|-------|---|
| Выбрать  | Поиск (Ctrl+F) | × | Еще - | ? |
| = Доктор | наук           |   | 1     |   |
| = Канлил | ат наук        |   | 2     |   |

# 4.4.Научный руководитель/научный консультант – первое поле обязательно к заполнению

| Научный руководитель/ научный консультант: | • | Ŀ | J |
|--------------------------------------------|---|---|---|
| Научный руководитель/ научный консультант: | * | Ŀ | ) |

# Чтобы выбрать научного руководителя сначала нужно нажать на стрелочку

| Научный руководитель/ научный консультант: [ | • | Ŀ |  |
|----------------------------------------------|---|---|--|
| Научный руководитель/ научный консультант: [ | * | Ŀ |  |

### Далее нажать на «Показать все»

| Научный руководитель/ научный консультант    |                                 | • | ē |
|----------------------------------------------|---------------------------------|---|---|
| Научный руководитель/ научный консультант: [ | Абазова Ая Руслановна           | • | Ŀ |
| Специальность ВАК:                           | Бараксанова Кристина Михайловна | • | c |
| Лата защиты:                                 | Кадрев Алексей Викторович       |   |   |
|                                              | Абаева Альбина Виситовна        |   | _ |
| диссертационный совет.                       | Абагаев Андрей Юрьевич          |   |   |
| Аспирант                                     |                                 |   |   |
| Сроки обучения в аспирантуре с:              |                                 |   |   |

В новом окне (левой кнопкой мыши) нужно выбрать необходимое ФИО и нажать на кнопку «Выбрать»

| 🖄 Физические лица                                                  |
|--------------------------------------------------------------------|
| Выбрать Создать группу 🔂 💪 Создать на основании - Поиск (Ctrl+F) × |
| Имя                                                                |
| Абагаев Андрей Юрьевич                                             |
| <ul> <li>Абаева Альбина Виситовна</li> </ul>                       |
| <ul> <li>Абазова Ая Руслановна</li> </ul>                          |
| <ul> <li>Абакаров Арсен Шахванович</li> </ul>                      |
| <ul> <li>Абакаров Садулла Ибрагимович</li> </ul>                   |
| <ul> <li>Абакарова Дина Садуллаевна</li> </ul>                     |
| <ul> <li>Абакарова Саида Садуллаевна</li> </ul>                    |
| <ul> <li>Абакумова Милолика Владиславовна</li> </ul>               |
| <ul> <li>Абакумова(Буянова) Милолика Владиславовна</li> </ul>      |
| <ul> <li>Абасова Земфира Юнусовна</li> </ul>                       |
| <ul> <li>Абахтимова Анжела Григорьевна</li> </ul>                  |

## 4.5. Специальность ВАК – чтобы выбрать вид мероприятия сначала нужно нажать на стрелочку

| Специальность ВАК: | Ŧ | C | ) | I |
|--------------------|---|---|---|---|
|                    |   | - | / |   |
|                    |   |   |   |   |

#### Далее нажать на «Показать все»

| Специальность ВАК:     |                | - C |
|------------------------|----------------|-----|
| Дата защиты:           | 1.5.4 Биохимия |     |
| Диссертационный совет: | Показать все   |     |
| 🗌 Аспирант             |                |     |

В новом окне (левой кнопкой мыши) нужно выбрать необходимое значение и нажать на кнопку «Выбрать»

| ☆ Научные специальн                      | юсти                             | ∂ : □ ×             |
|------------------------------------------|----------------------------------|---------------------|
| Выбрать Создать 🗗                        | Коиск (Ctrl+F) ×                 | <b>Q</b> - Еще - ?  |
| Наименование                             | Ļ                                | Специальность       |
| = 1.5.10 Вирусология                     |                                  | 30.06.01 Фундамент  |
| <ul> <li>1.5.11.Микробиология</li> </ul> |                                  | 30.06.01 Фундамент  |
| = 1.5.4 Биохимия                         |                                  | 30.06.01 Фундамент  |
| = 1.5.7 Генетика                         |                                  | 30.06.01 Фундамент  |
| - 14.02.06 Мелико-социальная             | а экспертиза и мелико-социальная | 31.06.01 Клиницеска |

#### 4.6.Дата защиты – справа нажать на значок календаря и выбрать дату начала защиты

|              | 2023    | 4    | Сен | тябрь |    |    | 4  | <  | >  |
|--------------|---------|------|-----|-------|----|----|----|----|----|
| дата защиты. | <br>Янв | Июл  | Пн  | Вт    | Ср | Чт | Пт | C6 | Bc |
|              | Фев     | Авг  | 28  | 29    | 30 | 31 | 1  | 2  | 3  |
|              | Мар     | Сен  | 4   | 5     | 6  | 7  | 8  | 9  | 10 |
|              | Апр     | Окт  | 11  | 12    | 13 | 14 | 15 | 16 | 17 |
|              | Май     | Ноя  | 18  | 19    | 20 | 21 | 22 | 23 | 24 |
|              | Июн     | Дек  | 25  | 26    | 27 | 28 | 29 | 30 | 1  |
|              | Cer     | одня | 2   | 3     | 4  | 5  | 6  | 7  | 8  |

#### 4.7.Диссертационный совет-введите нужные данные

| Диссертационный совет: |  |
|------------------------|--|
| <u> </u>               |  |

4.8.Статус «Аспирант» или «Соискатель/Сотрудник» - поставьте галочку у нужного статуса

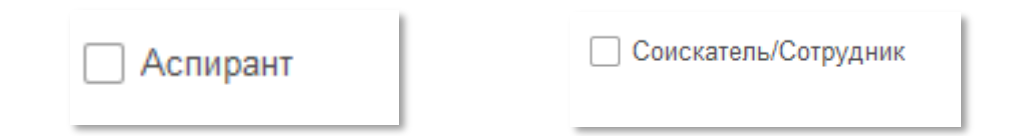

ВАЖНО! Если выбран статус «Аспирант», то необходимо проставить сроки обучения в аспирантуре

Для проставления сроков обучения в аспирантуре нужно справа нажать на значок календаря и выбрать дату начала и окончания обучения

| Сроки обучения в аспирантуре с: |  |
|---------------------------------|--|
| Сроки обучения в аспирантуре по |  |
|                                 |  |
|                                 |  |

| 2023 | 4    | Сен | тябрь |    |    | 4  | <  | >  |
|------|------|-----|-------|----|----|----|----|----|
| Янв  | Июл  | Пн  | Вт    | Ср | Чт | Пт | Сб | Вс |
| Фев  | Авг  | 28  | 29    | 30 | 31 | 1  | 2  | 3  |
| Мар  | Сен  | 4   | 5     | 6  | 7  | 8  | 9  | 10 |
| Апр  | Окт  | 11  | 12    | 13 | 14 | 15 | 16 | 17 |
| Май  | Ноя  | 18  | 19    | 20 | 21 | 22 | 23 | 24 |
| Июн  | Дек  | 25  | 26    | 27 | 28 | 29 | 30 | 1  |
| Cerc | одня | 2   | 3     | 4  | 5  | 6  | 7  | 8  |

**5.** Блок «Участники» - в этот блок вносится ФИО диссертанта. В случае если диссертант не является сотрудником Академии, то его ФИО вносится в раздел "Аннотация".

| Характеристики | Участники | Прочее |               |
|----------------|-----------|--------|---------------|
| Добавить       | + +       | ۲      | Еще -         |
| Участник       |           |        | Подразделения |
|                |           |        |               |

При нажатии на кнопку «Добавить» появится строка для внесения ФИО Участника достижения. <u>Начните вбивать ФИО сотрудника нашей Академии или филиала</u>. Система предложит выбор из списка.

ВАЖНО! Во вкладке «Участники» указываются только наши сотрудники,

| участник                           | Подразделения |  |
|------------------------------------|---------------|--|
| Зайцева Татьяна Н                  | × @           |  |
| Зайцева Татьяна Николаевна (000000 | i183)         |  |
|                                    | <b>.</b>      |  |

| В список дооавится<br>участник и закрепленные<br>за ним кафелры | Характеристики Участники Прочее Добавить 🛧 🔸 😒 | Еще •                                    |
|-----------------------------------------------------------------|------------------------------------------------|------------------------------------------|
| за ппа кафедры                                                  | Участник                                       | Подразделения                            |
|                                                                 | Сычев Игорь Николаевич                         | Кафедра клинической фармакологии и терап |
|                                                                 |                                                |                                          |

#### 6. Блок «Прочее»

| -              |           |        |
|----------------|-----------|--------|
| Характеристики | Участники | Прочее |
|                |           |        |

#### Поле «Наименование» создается автоматически при записи достижения.

|   | Наименование: | ł |
|---|---------------|---|
| 1 |               | J |

Также при записи достижению присваивается уникальный Код.

| Код: | 00000623 |  |
|------|----------|--|
|      | _        |  |

#### В поле «Аннотация» внесите краткое содержание ДР.

| Аннотация: |      |      |  |
|------------|------|------|--|
|            |      |      |  |
|            |      |      |  |
|            |      |      |  |
|            |      |      |  |
|            |      |      |  |
|            |      |      |  |
|            | <br> | <br> |  |
|            |      |      |  |

При необходимости, можно указать свой комментарий в соответствующем поле.

| Комментарий: |  |  |
|--------------|--|--|
|              |  |  |

В графе ответственный автоматически указывается пользователь, создавший данное достижение.

| Ответственный: | Ростецкая Анастасия Руслановна | • | Ŀ | l |
|----------------|--------------------------------|---|---|---|
| -              |                                | - |   |   |

## 7. Прикрепление файла к Достижению

Для того чтобы прикрепить файл-скан достижения (например: скан автореферата или диссертации) необходимо перейти в раздел «Присоединенные файлы».

| Основное Присоединенные файлы |           | Ссылки на принятые файлы | Статусы достижений физических лиц |  |  |
|-------------------------------|-----------|--------------------------|-----------------------------------|--|--|
| Записать                      | и закрыть | Записать                 |                                   |  |  |

Нажав на кнопку «Добавить» выберите строку «Файл с диска».

| Присоединенные файлы                                                  |                |                |  |  |  |  |
|-----------------------------------------------------------------------|----------------|----------------|--|--|--|--|
| 🔁 Добавить - Просмотреть Редактировать Закончить Печать - 🔲 Отправить |                |                |  |  |  |  |
| Файл с диска                                                          | Дата изменения | Отредактировал |  |  |  |  |
| По шаблону                                                            |                |                |  |  |  |  |

Выберите папку, в котором расположен файл→выберите необходимый файл → нажмите на кнопку «Открыть».

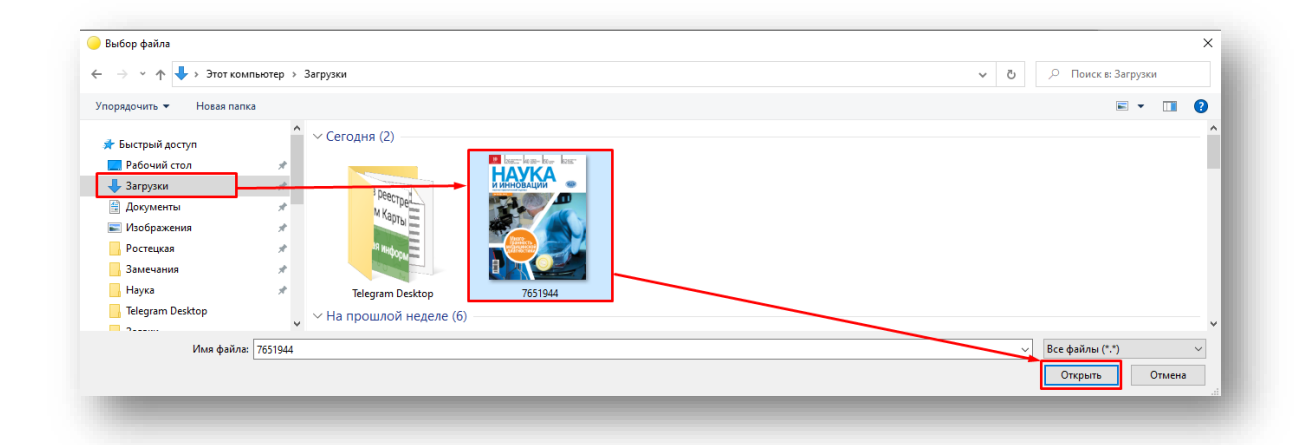

В разделе отобразиться файл, прикрепленный к достижению.

| HUC | бавить - Просмотреть Ред | дактировать Закончить Печать - | 🖼 Отправить           | Еще - ?                                         |
|-----|--------------------------|--------------------------------|-----------------------|-------------------------------------------------|
| )   | Наименование             | Дата изменения                 | Отредактировал        |                                                 |
|     | <b>—</b> 7651944         | 12.09.2023 16:11:32            | Ростецкая Анастасия Р | услановна<br>10 26 учествение 40 ласти 50 гесты |
|     |                          |                                |                       | НАУКА<br>и инновации                            |
|     |                          |                                |                       |                                                 |
|     |                          |                                |                       | Иного-<br>траниость и<br>диагностики            |

**8. Поле «Статус»** - система автоматически проставляет статус «На согласовании» (при необходимости статус можно поменять)

| Статус:         |                 | • |
|-----------------|-----------------|---|
| Характеристики  | На согласовании | 1 |
| Название НИР:   | На доработке    |   |
|                 | Утверждено      |   |
| Бид НИР по исто | Отклонено       |   |
| Источник финанс | ирования.       | _ |

9. После заполнения Статьи нажмите «Записать и закрыть» (достижение запишется в систему, окно ввода закроется) или «Записать» (статья запишется, окно ввода не закроется)